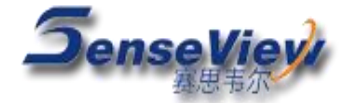

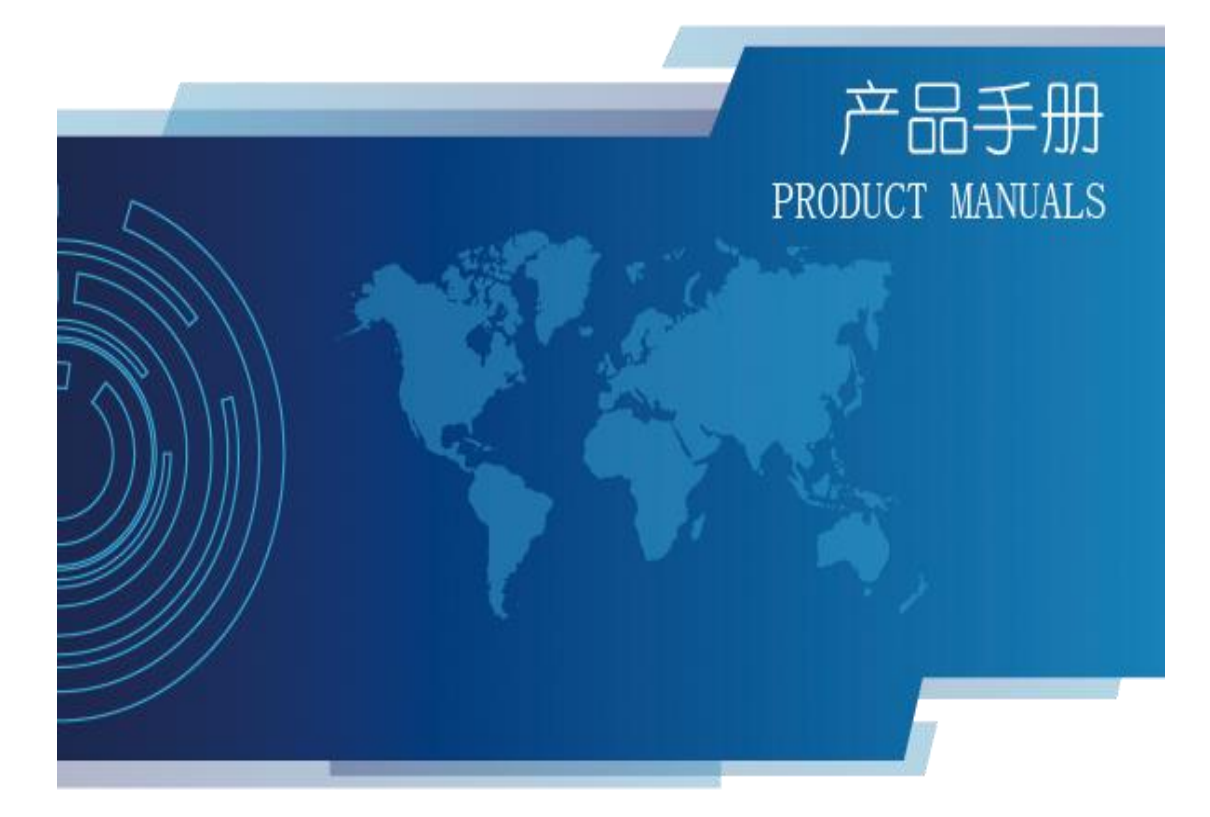

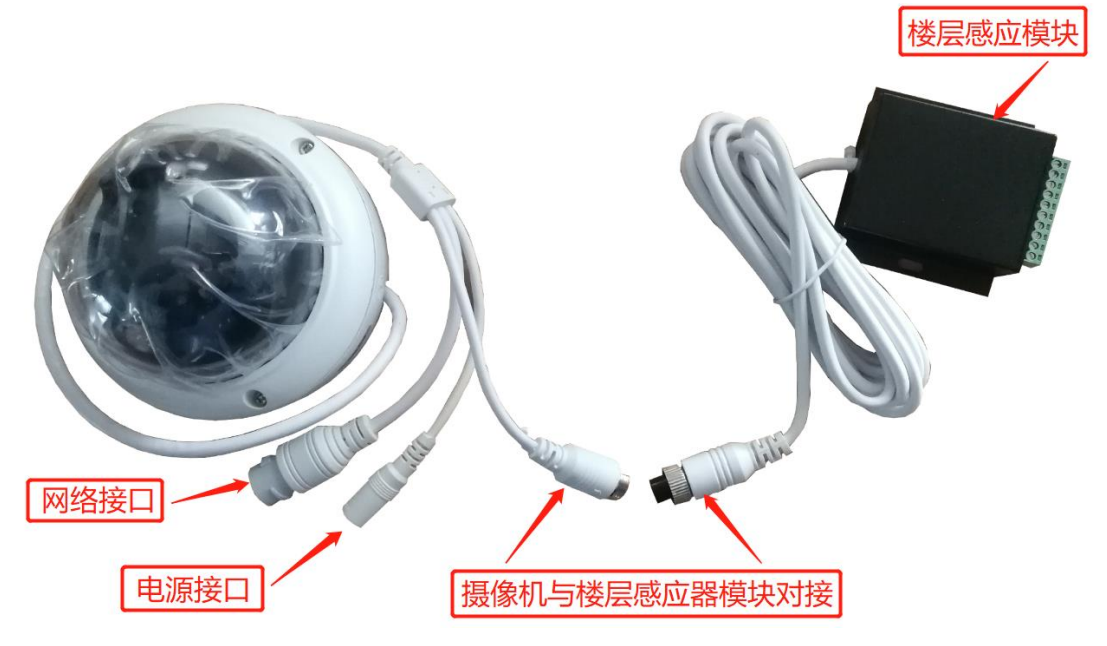

楼层感应模块安装在轿厢顶部、固定牢靠,避免晃动。 摄像机与楼层感应需要对接在一起即可。如上图

|  | 楼层设置第一 | ·步进入 | 、摄像机 IE, | 在IE | 界面选择 | 配置→ | 图像→ | ·电梯配置 |
|--|--------|------|----------|-----|------|-----|-----|-------|
|--|--------|------|----------|-----|------|-----|-----|-------|

| Jel V | 21          |                 |        | 预览 | 目放 | 日志 | 6C. X |
|-------|-------------|-----------------|--------|----|----|----|-------|
| 显示参   | 数 OSD设置 视频) | 度盖 日夜切換 电梯间     | R.M.   |    |    |    |       |
|       |             |                 |        |    |    |    |       |
|       | 通道          | 通通面 01          | ~      |    |    |    |       |
|       |             |                 |        |    |    |    |       |
|       | 服务器1        | p 192.168.1.245 |        |    |    |    |       |
|       | 服务器 编[      | 8001            |        |    |    |    |       |
|       | 检测偏和        | s 30            |        |    |    |    |       |
|       | 运动阀         | 10              |        |    |    |    |       |
|       | 编试棋         | ¢ 🗆             |        |    |    |    |       |
|       | 显示楼         |                 |        |    |    |    |       |
|       | 总按          | 2               | 设置总层数  |    |    |    |       |
|       | 当前楼层1       | D 1             | 设置当前按属 |    |    |    |       |
|       | 检测灵敏。       | 夏 贝敏度等级 3       | ×      |    |    |    |       |
|       |             |                 |        |    |    |    |       |
|       | <i>根层)</i>  | 人 0 居开始递增       | 设置     |    |    |    |       |
|       | 楼层ID        | 検屈别名            | 模层校正值  |    |    |    |       |
|       | 1           | 2F              | 6854   |    |    |    |       |
|       | 0           | 1F              | 6691   |    |    |    |       |
|       |             |                 |        |    |    |    |       |
|       |             |                 |        |    |    |    |       |
|       |             |                 |        |    |    |    |       |
|       |             |                 |        |    |    |    |       |
|       |             |                 |        |    |    |    |       |
|       |             |                 |        |    |    |    |       |

第二步设置电梯的总楼层数和楼层别名

总楼层设置即包括地下室加地上的总层数,例如地下有1层地上有8层,那么总楼层应该设置为9层,楼层 ID 的0便是最低的一层。

楼层别名即显示在图像上的名字,例如 B1F 1F 2F 3F 等,设置完需保存。

如下图地下只有一层,那么楼层 ID0 的别名即 B1F,楼层 ID1 的别名即 1F,如果地下有两层, 那么楼层 ID0 的别名应该是 B2F,楼层 ID1 便是 B1F,楼层 ID2 即 1F。

| TARA ID OF        | 1) JI LI LI KAL DEI            | , 1 <b>X</b> /A 1                      |           |     |       |
|-------------------|--------------------------------|----------------------------------------|-----------|-----|-------|
| 😂 🕢 🗅 WEB SERVICE | × +                            |                                        |           |     |       |
|                   | http://192.168.2.100/login.asp |                                        |           |     |       |
| ▶ 🚖 收藏 👻 🛄 手机收藏夹  | 📸 百度一下 😽 上海巡检                  |                                        |           |     |       |
| Web Se            | erver                          |                                        |           |     | 预览    |
| ▶ 系统              | 显示参数 OSD设置 视频遮盖                | 11111111111111111111111111111111111111 | 網盟        |     |       |
| ▶ 网络              | _                              |                                        |           |     |       |
| ▶ 音视频             | 通道                             | 通道 01                                  |           |     |       |
|                   |                                | 服务罢IP 192.168                          | 3.1.245   |     |       |
| ► 安全              |                                | 服务器端口 8001                             |           |     |       |
|                   |                                |                                        |           |     |       |
| ▶ 云台              |                                | 检测偏移 100                               |           |     |       |
| ▶ 状态              |                                | 运动阀值 20                                |           |     |       |
| ▶ 本地配置            |                                | 调试模式 🗖                                 |           |     |       |
|                   |                                | 0000000                                |           |     |       |
|                   |                                | 显示横层 🗹                                 |           |     |       |
|                   |                                | 总横层 9                                  | 设置总       | 层数  |       |
|                   |                                |                                        | 10 00 1/2 |     |       |
|                   |                                | 当前楼层ID 1                               | (五日)      | 則假层 |       |
|                   |                                |                                        |           |     |       |
|                   |                                | 楼层从 0                                  | 层开始递增 设计  | Ξ.  |       |
|                   | 総同日                            | 桃尾別タ                                   | 織屋栋正值     |     |       |
|                   | 8                              | 8F                                     | 9760      |     |       |
|                   | 7                              | 7F                                     | 9500      |     |       |
|                   | 6                              | 6F                                     | 9234      |     |       |
|                   | 4                              | 4F                                     | 8968      |     |       |
|                   | 3                              | ЗF                                     | 8440      |     |       |
|                   | 2                              | 2F                                     | 8195      |     |       |
|                   | 1                              | 1F                                     | 7914      |     |       |
|                   | 0                              | B1F                                    | 7415      |     |       |
|                   |                                |                                        |           |     |       |
|                   |                                |                                        |           |     |       |
|                   |                                |                                        |           |     |       |
| 🖉 дана 🕢 🔁        |                                |                                        |           |     |       |
|                   |                                |                                        |           |     | 1 O V |

第三步把电梯停到最底层然后点击校正。

| Web Se                                                                           | rver                                                                       |                                        | 預览 F                                                                                                    | 山故 日志 | 配置 退出 |
|----------------------------------------------------------------------------------|----------------------------------------------------------------------------|----------------------------------------|----------------------------------------------------------------------------------------------------|-------|-------|
| <ul> <li>系统</li> <li>网络</li> <li>音视频</li> </ul>                                  | 当前按层ID<br>1<br>检测员教度<br>項数度等级 3 V                                          | 设置当前按层                                 |                                                                                                    |       | ^     |
| <ul> <li>・ 配備</li> <li>・ 安全</li> <li>・ 事件</li> <li>・ 存储</li> <li>・ 三ム</li> </ul> | 校園从     図     図     日外始速増     付蔵回     様間別名     1     2     2     0     1 F | 设置<br>标层和正值<br>6654<br>6691            |                                                                                                    |       |       |
| ・ 大古<br>・ 状态<br>・ 本地配置                                                           |                                                                            | 来自网页的消息 ④认要该层校正吗。请确保电梯现在停在最低层并将会的每个参考? | (学校) (1997) (19977) (19977) (1997) (1997) (1997) (1997) (1997) (1997) (1997) ( |       |       |
|                                                                                  |                                                                            |                                        | жин                                                                                                    |       |       |
|                                                                                  |                                                                            |                                        |                                                                                                    |       |       |
|                                                                                  | 校正<br>選示秘密<br>显示地密<br>思示世际X 110<br>日示地密<br>日示地密                            | <b>除新校正值</b><br>(0-704)<br>(0-576)     |                                                                                                    |       |       |
|                                                                                  | 選荐<br>(注注:10.111:11)                                                       | Vo not                                 |                                                                                                    |       | ×     |

点击完校正不需要再选择其他,然后电梯向上运行每层需停一下测气压值,一直运行至顶楼 然后点击停止校正,点击保存,此时电梯楼层就已设置完成。切记保证电梯运行正常。 电梯的楼层显示位置设置在最下方设置 X 轴 Y 轴即可(推荐 X 轴 300、 Y 轴 550)

| Web Serv                                                   | ver                                         |                              | 預览                | 回放 E | it ng | 通出 |
|------------------------------------------------------------|---------------------------------------------|------------------------------|-------------------|------|-------|----|
| <ul> <li>· · · · · · · · · · · · · · · · · · ·</li></ul>   | 当前候第1D 0<br>4. 測定等度 (最大変確定 1<br>検契人 0 第五始造者 | ②置当舶焼菜<br>ン<br>谷園            |                   |      |       | ^  |
| <ul> <li>安全</li> <li>事件</li> <li>存储</li> <li>云台</li> </ul> | 世間ID 検問別名 9 10 8 9 10                       | 検型校王協<br>0<br>0              |                   |      |       |    |
| <ul> <li>状态</li> <li>本地配置</li> </ul>                       | 6 7<br>5 6<br>4 5                           | 0                            |                   |      |       |    |
|                                                            | 3 4<br>2 3<br>1 2<br>0                      | 0<br>-7962<br>-8136<br>-9500 |                   |      |       |    |
|                                                            |                                             |                              |                   |      |       |    |
|                                                            |                                             | <b>保止株正</b><br>(0-704)       | ill safety II. Ma |      |       |    |
|                                                            | 显示坐标Y 540                                   | (0-576)                      |                   |      |       |    |